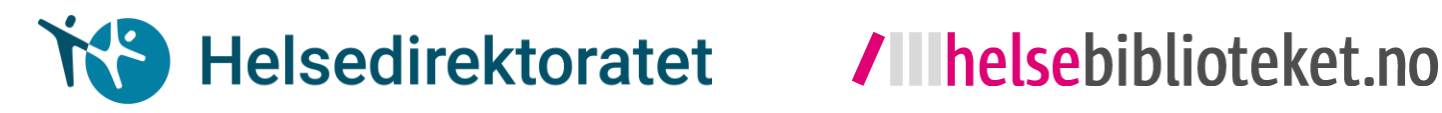

# Søk etter systematiske oversikter

# - en kort veiledning

| 1 | Hva lurer du på?<br>Før du begynner å søke, bør du bruke litt tid<br>på å formulere et godt spørsmål                                                  | Forberedelse |
|---|----------------------------------------------------------------------------------------------------|--------------|
| 2 | <b>Finne søkeord</b><br>Du må finne gode søkeord som fanger opp<br>det du søker etter                                                                 |              |
| 3 | Søk i database<br>Du går inn i relevant database og utfører<br>søket med søkeordene dine                                                              | Søk          |
| 4 | Hent ut referansene og ta vare på de                                                                                                    |              |
| 5 | <ul> <li>Dokumentere søket:</li> <li>HVOR du søker</li> <li>NÅR du søker</li> <li>HVA du søker etter</li> <li>Avgrensninger (filtre brukt)</li> </ul> | Etterarbeid  |
| 6 | Gå igjennom og velg ut de relevante referansene fra søket ditt                                                                                        |              |
|   | 1                                                                                                    |              |

# Hva lurer du på?

Det kan være lurt å gå noen runder for å få tak i hva du egentlig lurer på. Du må prøve å presisere så godt som mulig. Beskrivelse og tips til spørsmålsformulering kan du for eksempel finne inne på **helsebiblioteket.no**, **mestring.no** eller **søkogskriv.no**.

#### Eksempel – spørsmålsformulering

#### Hvordan kan man forhindre vold blant personer med demens?

Fra spørsmålet over får du fram **hva** (ulike tiltak for å forhindre vold) du ønsker å få svar på. Du har også definert blant **hvem** (personer med demens).

# Hvor søker du?

#### Epistemonikos – en database med systematiske oversikter

Det kan lønne seg å søke etter systematiske oversikter. I en **systematisk oversikt** har noen allerede gjort jobben med å finne, analysere og oppsummere studier rundt et spørsmål. **Epistemonikos** er et eksempel på en database hvor du kan søke etter systematiske oversikter. Epistemonikos er en gratis internasjonal (flerspråklig) database som inneholder systematiske oversikter om helserelaterte spørsmål. Epistemonikos søker systematisk i PubMed og andre databaser etter relevante systematiske oversikter.

## Hvordan søker du?

### Hvordan finner du gode søkeord?

Inne på **Epistemonikos** er det et søkefelt hvor du kan søke med engelske søkeord. Å finne gode engelske søkeord er ikke alltid like lett. Det kan være nyttig å bruke ulike ordbøker, Google Translate, Wikipedia, eller tematisk relevante engelske artikler og bøker. Fra Helsebibliotekets **MeSH-side** kan du også finne gode søkeord. Går for eksempel inn på **sokogskriv.no** for å finne mer informasjon og tips om hvordan man kan lage gode søkeord.

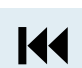

K

#### Eksempel – finne engelske søkeord

Ved hjelp av en oversetter (som Google Translate) kan du oversette ordene **vold** og **demens** til engelsk. Da får du **violence** og **dementia**.

### Hvordan søker du i Epistemonikos?

Gå inn på **Epistemonikos**. Hovedsiden vil se ut som på bildet under.

|                       | <b>F</b> Epistemonikos                                                                                                    |
|-----------------------|----------------------------------------------------------------------------------------------------|
| <b>info</b> i<br>a ur | Combines <b>the best of Evidence-Based Health Care</b> ,<br>r <b>mation technologies</b> and <b>a network of experts</b> to provide<br>nique tool for people making decisions concerning clinical or<br>health-policy questions. |
|                       | Search in any of the 9 languages available Q<br>Advanced search                                                                                                    |

Trykk på Advanced search. Siden vil se ut som på bildet under.

| Title/Absti 🔻   | ery    |          |           |               | + |
|-----------------|--------|----------|-----------|---------------|---|
| <b>Q</b> Search | L Save | C Export | C History | <b>?</b> Help |   |
|                 | _      |          |           | _             |   |

Skriv inn søkeordene dine i søkefeltet (Query). Velg **Title/Abstract** fra nedtrekkmenyen til venstre.

#### Eksempel – å søke i databasen

I søkefeltet på **Advanced search** skriver du inn **violence** og **dementia** i sine vanligste skriveformer (for eksempel violence, violent, abuse, dementia og "Alzheimers disease"). Det er viktig å sette ord som består av flere ord (fraser) i anførselstegn (").

I første søkelinje setter du inn de vanligste formene for ordet **violence** (violence, violent, abuse). Du setter **OR** (eller) mellom hvert ord som betyr det samme for å fange opp alle artikler som bruker minst én av disse tre skrivemåtene for ordet.

| Title/Abstract | violence OR violent OR abuse          | • |
|----------------|---------------------------------------|---|
|                | Q Search Save C Export O History Help |   |
|                |                                       | _ |

Deretter legger du til en ny søkelinje ved hjelp av pluss-knappen. Du skriver deretter inn de vanligste formene for **dementia** (dementia, "Alzheimers disease") med **OR** mellom slik du gjorde for de ulike formene av ordet **violence**. Når du skal legge til en ny søkelinje, så må du velge hvordan du vil kombinere den med den forrige søkelinjen. Siden du ønsker at treffene dine skal inneholde både varianter av violence-ordet og varianter av dementia-ordet i tittel eller sammendrag, så krysser du av på **AND** i søkelinje nummer to.

| AND | Title/Abstract   Title/Abstract | violence OR violent OR abuse dementia OR "Alzheimers disease" | + |
|-----|---------------------------------|---------------------------------------------------------------|---|
|     |                                 | Q Search La Save C Export O History O Help                    |   |
|     |                                 |                                                               |   |

Deretter trykker du på **Search**. Siden som da dukker opp viser resultatet. Resultatet av søket viser totalt 76 referanser på disse søkeordene.

| All | Systematic review *     Management of person with dementia with aggressive     and violent behaviour: a systematic literature review | Abstract |
|-----|----------------------------------------------------------------------------------------------------|----------|
| All | Authors » Enmarker I, Olsen R, Hellzen O                                                                                             | AIM:     |

Publikasjonstype – siden du ønsker å finne systematiske oversikter, så krysser du av for Systematic reviews. Du har nå fått treffet ned til 49.

| Filters                            | Showing items 1 - 10 Total: 49 C Export results                                                                                     |                                                                                  |          |
|------------------------------------|----------------------------------------------------------------------------------------------------|----------------------------------------------------------------------------------|----------|
| Publication year           All     | ■ Systematic review<br>Management of person with dementia with aggressive<br>and violent behaviour: a systematic literature review. | Abstract                                                                         | About th |
| All                                | Authors » Enmarker I. Olsen R. Hellzen O                                                                                            | AIM:                                                                             |          |
| Publication type Systematic Review | Journal » International journal of older people nursing<br>Year » 2011<br>Links » Pubmed , DOI                                      | Studies indicate that phy<br>large number of nursing<br>aggressive and violent t |          |

Publiseringsår – å avgrense i tid kan være veldig nyttig da systematiske oversikter gjerne blir utdaterte når det har gått fem år eller mer. Ved å krysse av på, eller selv definere publiseringsår, så kan antall treff reduseres betydelig. Ved å sette filteret til Last 5 years, så har antall treff gått ned fra 49 til 17. Dette er absolutt håndterbart.

| Filters           | Showing items 1 - 10 Total: 17 C Export results            |                                                         |               |
|-------------------|------------------------------------------------------------|---------------------------------------------------------|---------------|
| Publication year  | Systematic review                                          | Abstract                                                | About this    |
| Last 5 years      | A systematic review of the prevalence and odds of          |                                                         |               |
| Added to database | domestic abuse victimization among people with<br>dementia | Little is known about the pr                            |               |
| All               | v dementia.                                                | population of c                                         | lementia sufi |
| Publication type  | Authors » McCausland B, Knight L, Page L, Trevillion K     | population. The aim of this<br>abuse victimization amon |               |
| Systematic Review | Year > 2016                                                | inception to Ju                                         | ne 2016, usi  |

# Hvordan får du tak i referansene?

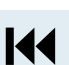

Dersom du vil slippe å trykke deg inn på referansene én etter én fra nettsiden, så kan du overføre referansene til et referanseprogram som Endnote. Trykk på **Export results**.

| Filters           | Showing items 1 - 10 Total: 17 C Export results                                                                               |                                                            |  |
|-------------------|----------------------------------------------------------------------------------------------------|------------------------------------------------------------|--|
| Publication year  | Systematic review                                                                                                    | Abstract About this                                        |  |
| Added to database | domestic abuse victimization among people with dementia.                                                                      | Little is known about the pr<br>population of dementia suf |  |
| Publication type  | Authors » McCausland B , Knight L , Page L , Trevillion K<br>Journal » International review of psychiatry (Abingdon, England) | population. The aim of thi<br>abuse victimization amon     |  |
| Systematic Review | Yoar >> 2016                                                                                                    | inception to June 2016, usi                                |  |

Det er imidlertid slik at du ikke kan eksportere referansene dersom du har flere enn 100 treff uten å logge inn. Det koster ingenting å lage en bruker, så det kan være lurt å lage en brukerprofil og logge inn. Husk å ta vare på eller dokumenter alle referansene.

# Hva gjør du etter søket?

#### Dokumentere søket

Det er viktig å dokumenter hvordan du har funnet forskningen. Da kan du selv og andre evaluere og eventuelt oppdatere søket senere. Dokumenter søket ditt ved å notere spørsmål, database, dato, søkeord brukt, antall treff og avgrensing (filtre brukt).

#### Eksempel – dokumentere søket

Spørsmål: Hvordan kan man forhindre vold blant personer med demens?
Database: Epistemonikos, advanced search
Dato: 29/4-20
Søkeord: (violence OR violent OR abuse) AND (dementia OR "Alzheimers disease")
Resultat/treff: 17
Avgrensing (filtre brukt): systematic reviews, last 5 years

# Gå igjennom søket (screene)

Til slutt går du igjennom alle referansene som søkeordene dine fanget opp og plukker ut de som besvarer spørsmålet ditt. Deretter kan du finne eller bestille fullteksten til de referansene som ser ut til å besvare spørsmålet ditt.

Denne søkeveiledningen ble utarbeidet i mai 2020 av Marita S. Fønhus og Sigrun E. Aasen

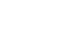

K

K